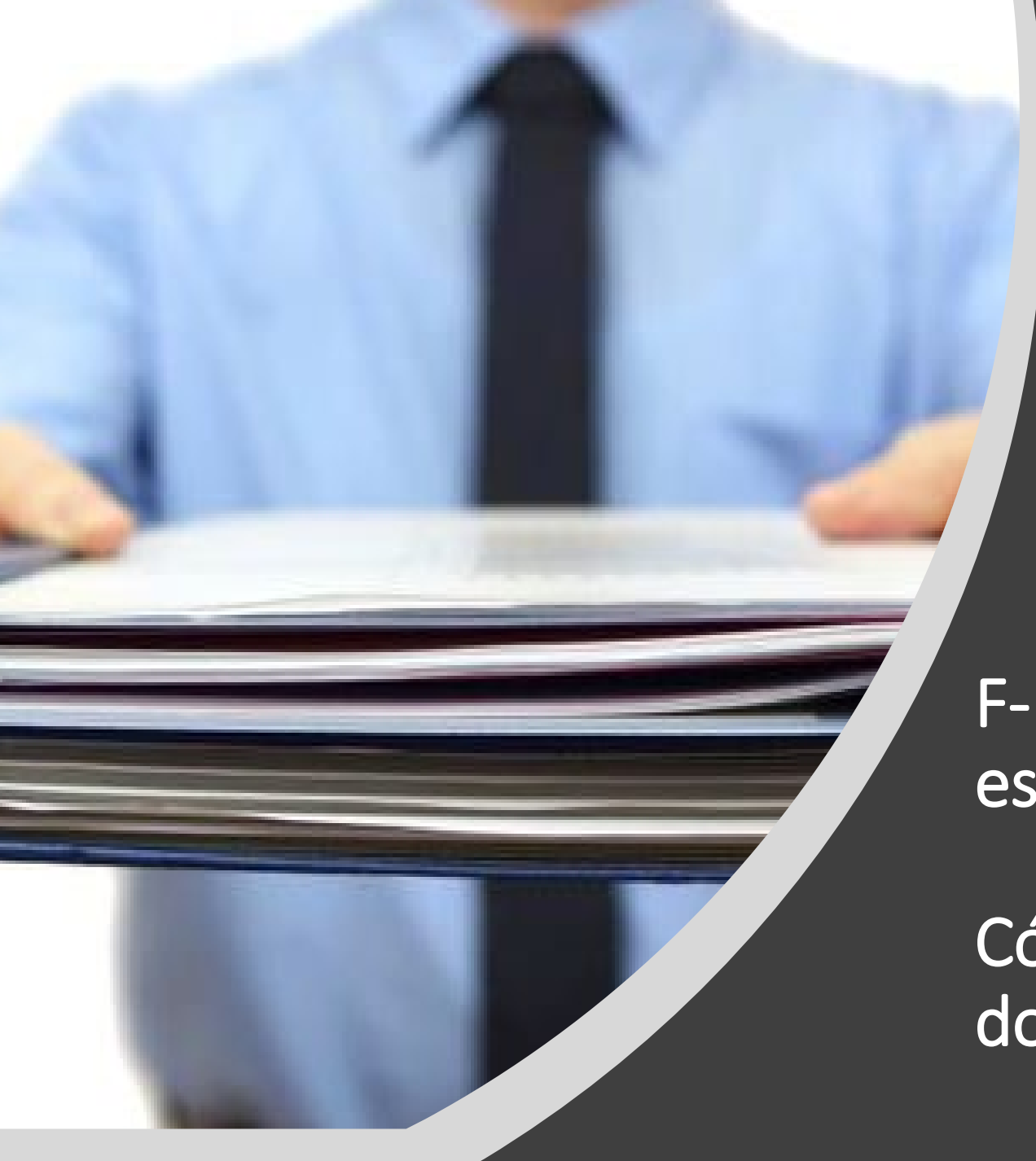

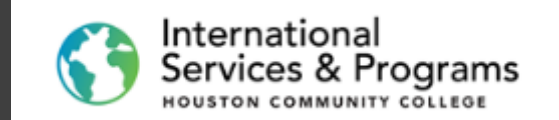

F-1 Lista de documentos del estudiante (Student Checklist)

Cómo preparar y cargar/subir los documentos de la aplicación.

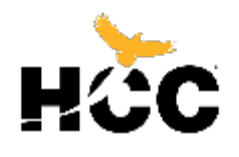

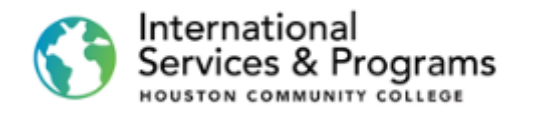

## Si esta leyendo este tutorial...

- 1. Ya ha completado y enviado correctamente la aplicación en línea.
- 2. Ha iniciado sesión con éxito en la página de inicio del estudiante.
- 3. Ahora puede comenzar a preparar todos los documentos requeridos antes de cargarlos en su Lista de documentos.

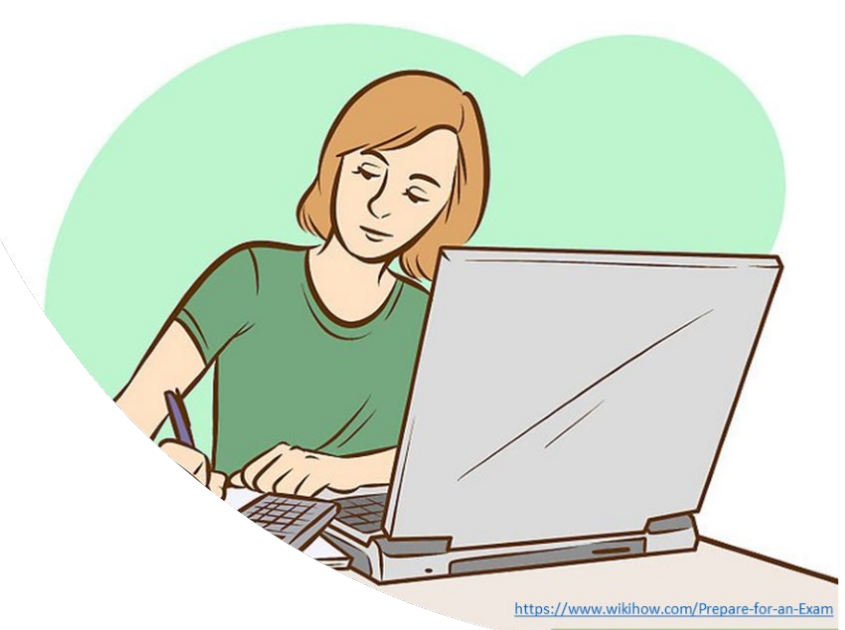

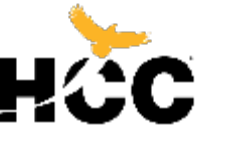

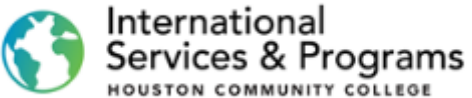

### ¿Dónde encontrar la lista de los documentos?

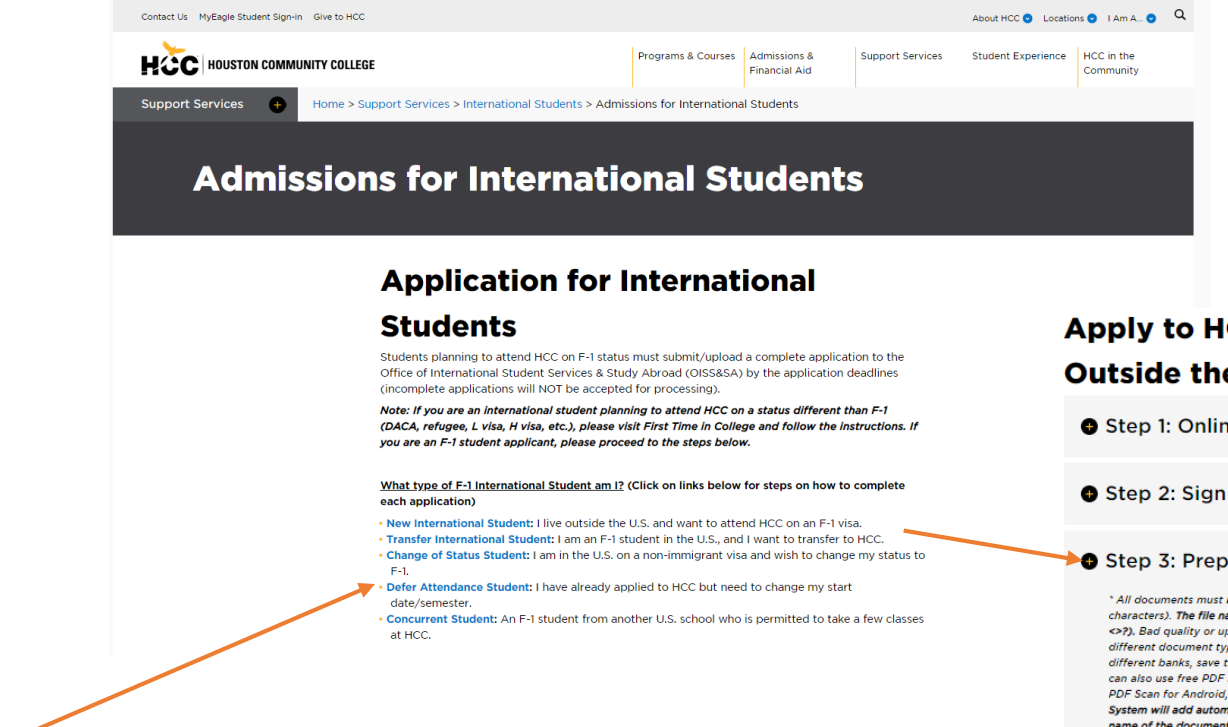

- La lista de documentos a cargar/subir es diferente para los diferentes tipos de aplicaciones.
- Vaya al siguiente link

https://www.hccs.edu/support-services/international-students/admissions/

• Elija su tipo de aplicación y vaya al Paso 3

### Apply to HCC: New Students Living Outside the U.S.

• Step 1: Online application, W and P numbers

• Step 2: Sign in to your HCC account

### Step 3: Prepare application documents

\* All documents must be saved as PDF files with short names (less than 30 characters). The file name should not contain any invalid characters such as (\*." <a?). Bad quality or upside-town documents will be rejected. Please combine different document types in 1 PDF file. For example, if you have statements from different banks, save them as one file. To scan and convert a file to PDF format, you can also use free PDF scanner apps (Genius Scan - PDF Scanner, Fast Scanner. Free PDF Scan for Android, Tiny Scanner-PDF scanner, etc.) Upon uploading, the System will add automatically 30 r 4-digit code any our HCC ID number to the name of the document. Do not attempt to modify the document's name!

### 1. Complete the SEVIS Form I-20 Application

Note: Type the information online and then print and **sign it**. (This document may not show on the To Do list if we have received it via email.) 'Add additional page if more than I dependents.

### 2. Passport photocopy (biometric page only) \*

\* Provide this document for all dependents (spouse/ children under 21) who will accompany you, as well as marriage and birth certificates.

### 3. Financial Documentatio

- Note: If you have multiple documents, save them as 1 document in PDF format.
- 4. Application Fee (please save a copy of the receipt)
- Pay the non-refundable application fee of \$75 and save the receipt as a PDF. How to pay the fee:

Online payments (preferred): You can pay the fee online using a credit card or funds transfer from your local bank. For online payments, refer to the International Payment Tutorial (Flywire) for instructions. Please note that you must have completed Step 1 and Step 2 before you can make a payment online. Alternatively, you can pay the fee at any HCC campus and save the receipt.

Note: The payment term and entrance term may vary when paying the fee online.

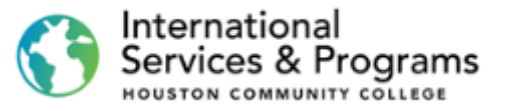

### Reglas para preparar sus documentos

Todos los documentos deben guardarse como archivos de PDF con nombres cortos y simples.

Los documentos de mala calidad o al revés serán rechazados.

Combine diferentes documentos del mismo tipo en un archivo de PDF. Por ejemplo, si tiene estados de cuenta de mas de un banco, guárdelos como un solo archivo.

También puede usar aplicaciones gratuitas de escáner de PDF para Windows, Android y Apple.

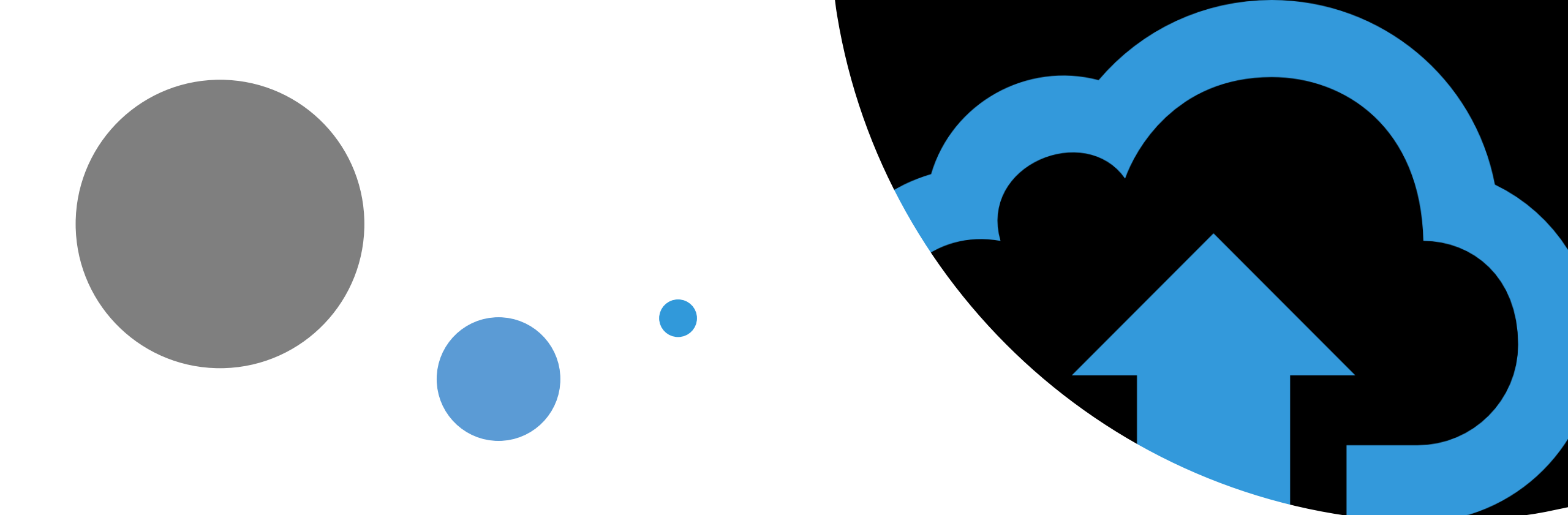

# Cargar/Subir

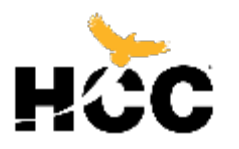

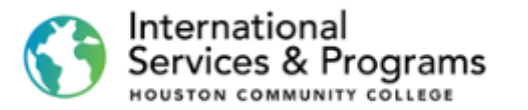

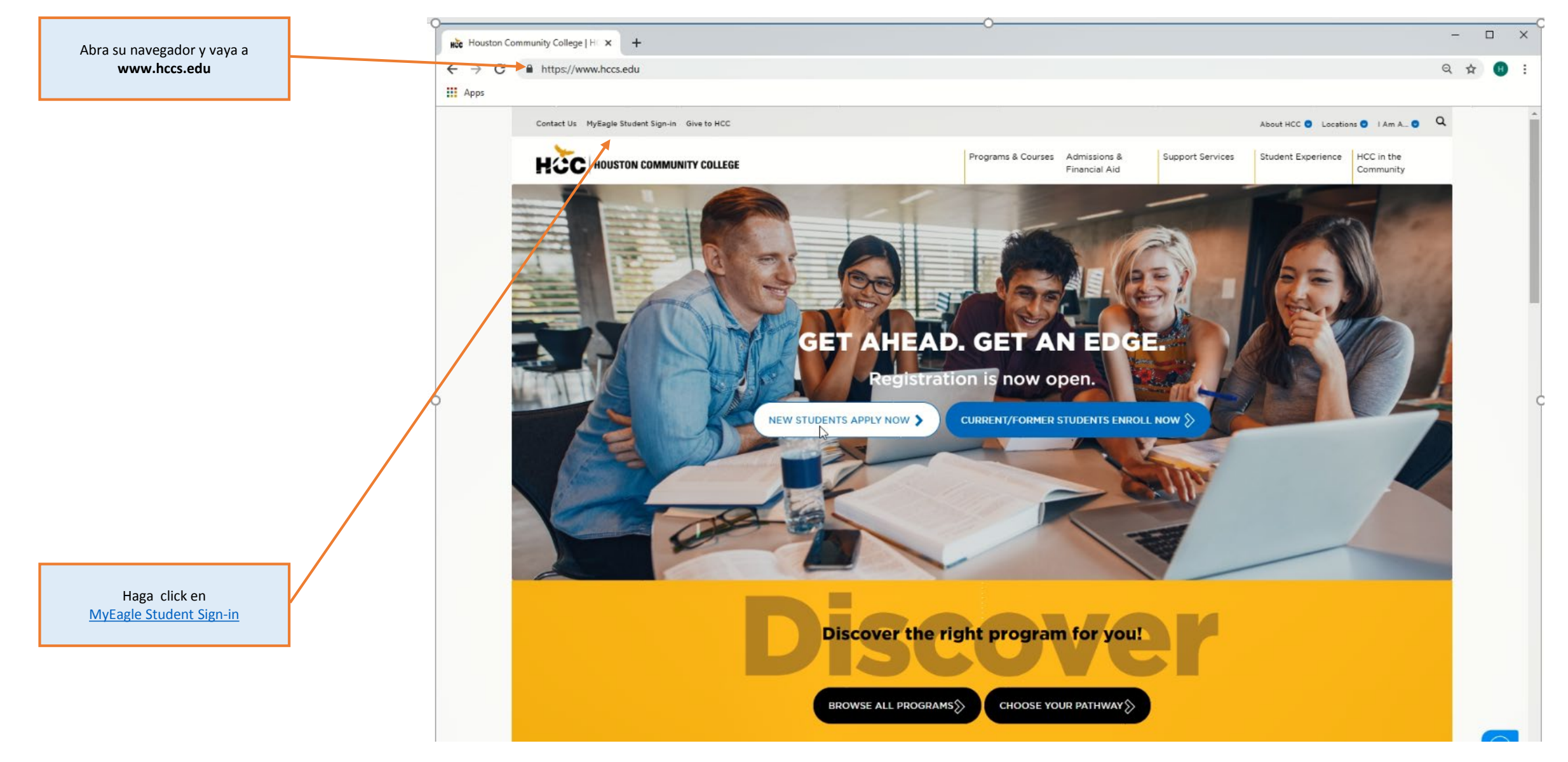

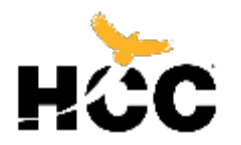

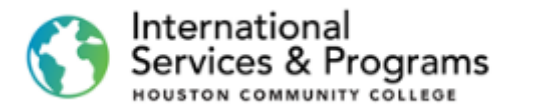

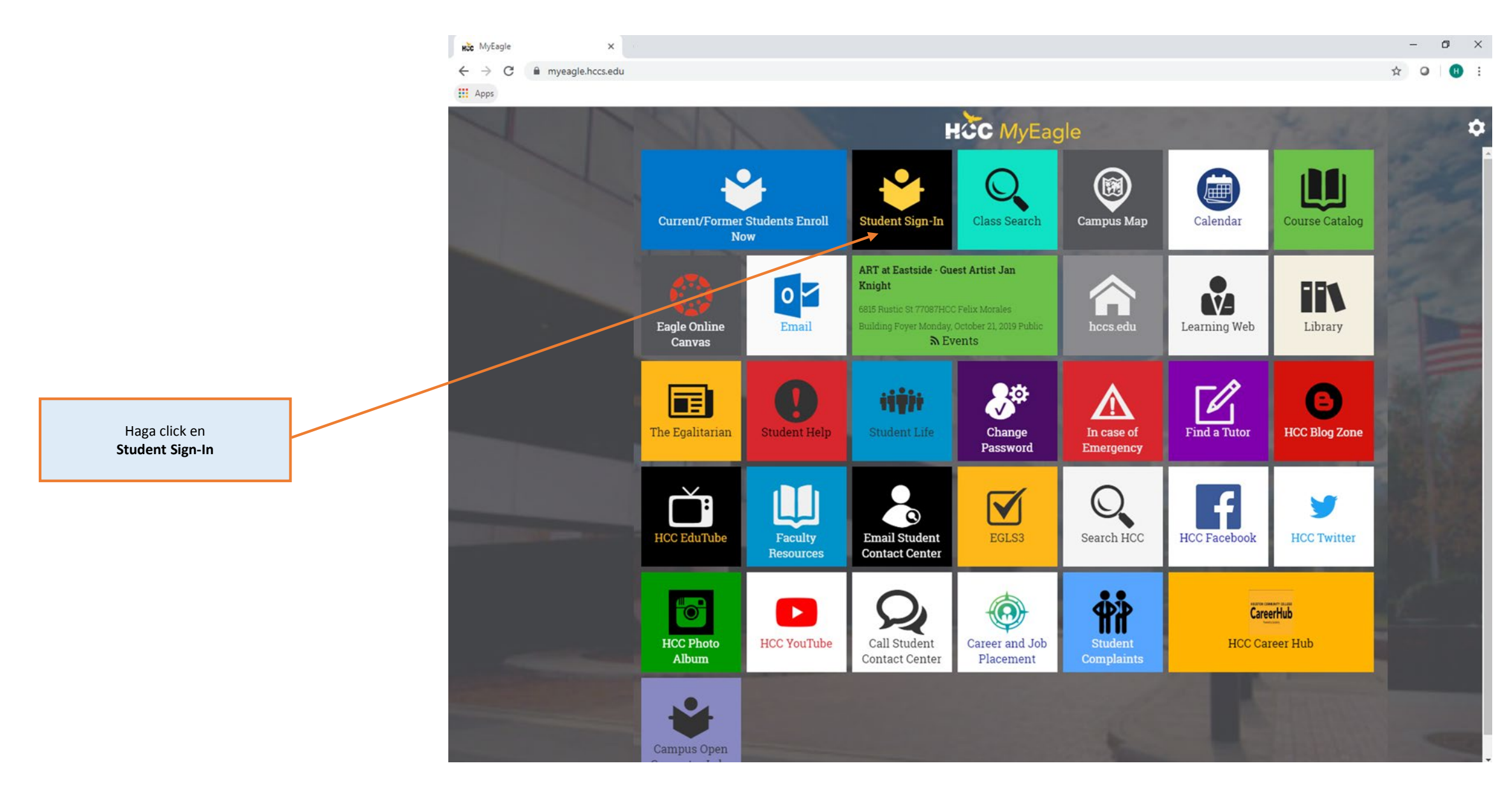

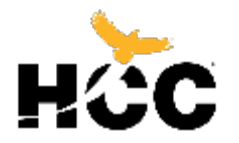

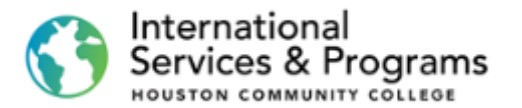

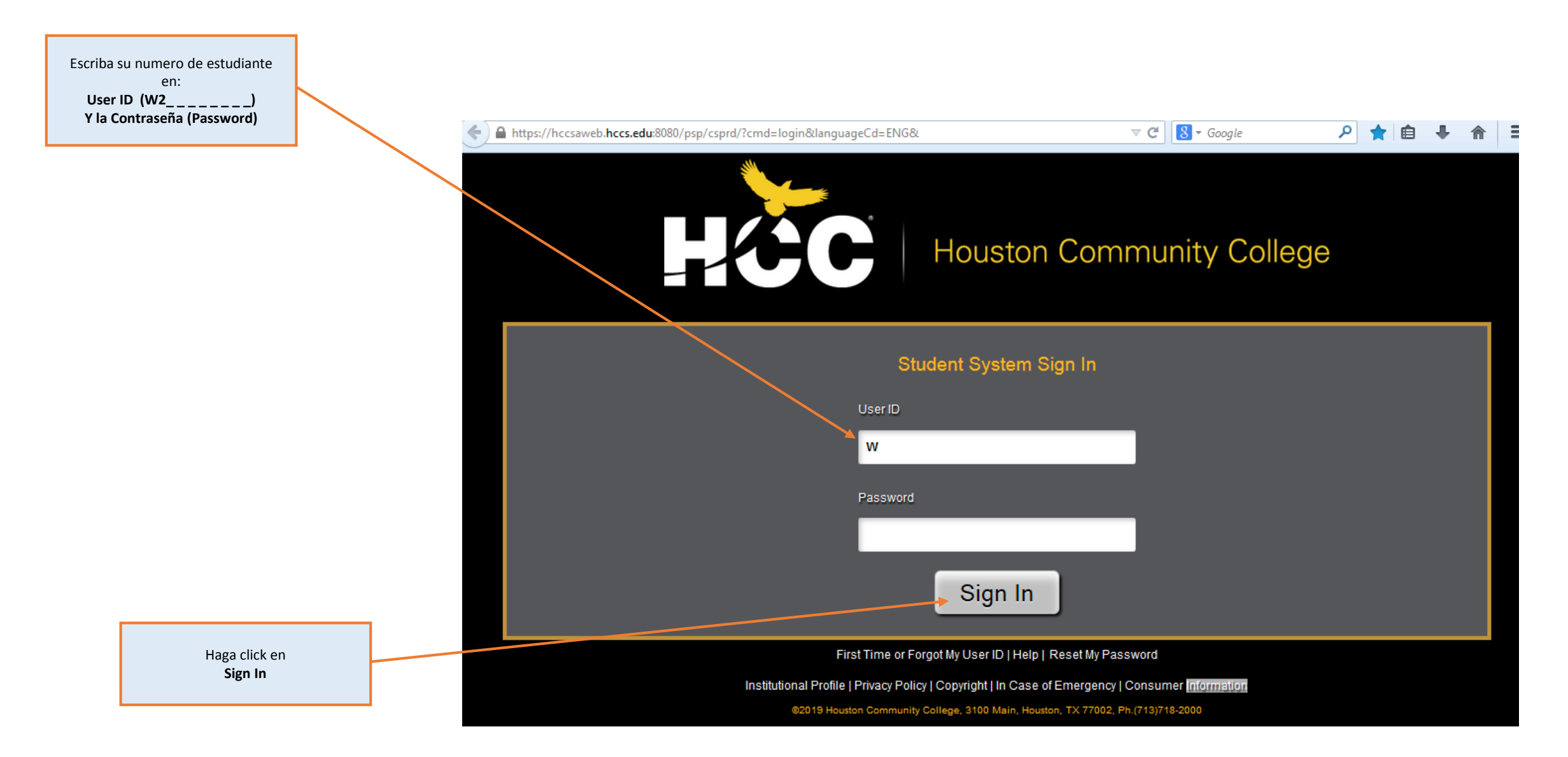

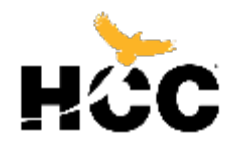

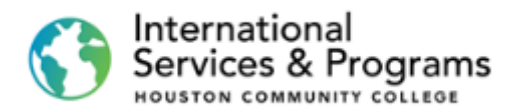

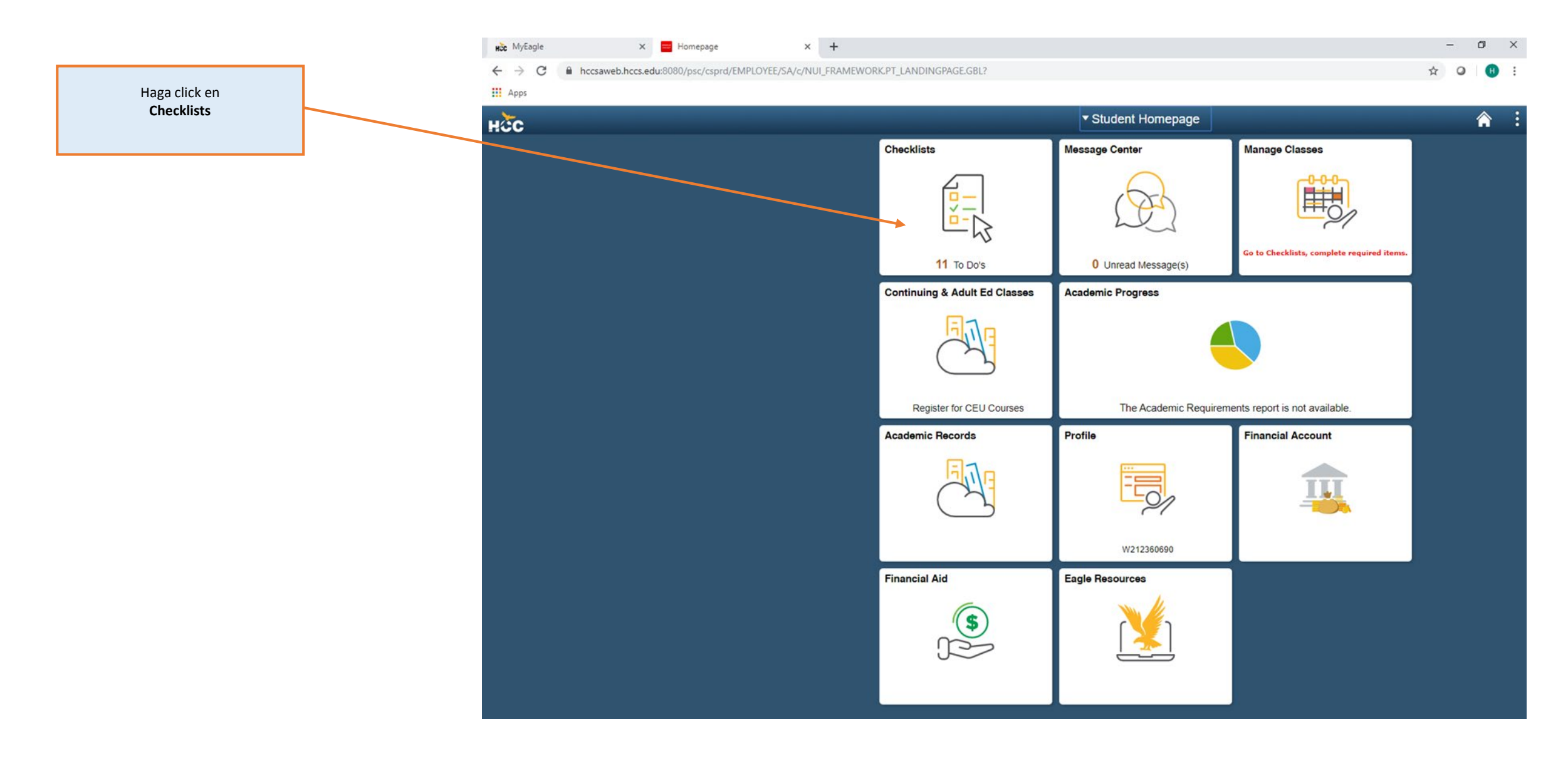

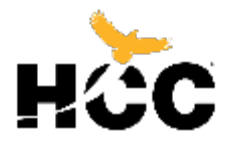

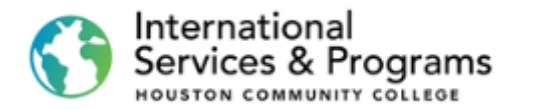

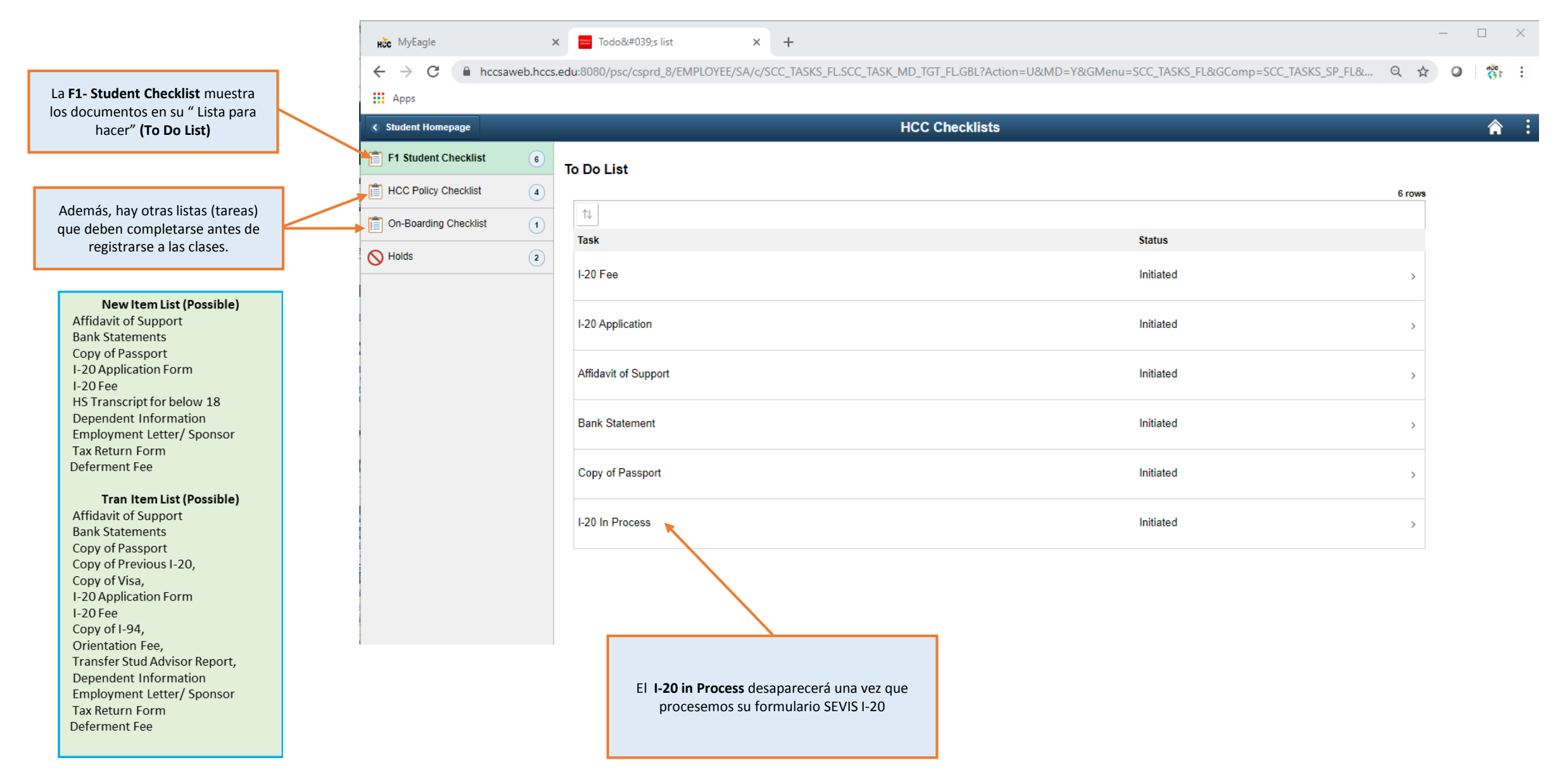

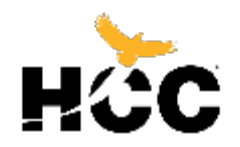

desea empezar

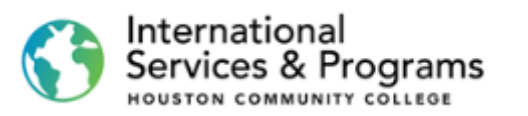

|                                                                                                    | HČC MyEagle 🗙 💳              | Task Details × +                                |                                                                                                    |                             | -      | Ð        | × |
|----------------------------------------------------------------------------------------------------|------------------------------|-------------------------------------------------|----------------------------------------------------------------------------------------------------|-----------------------------|--------|----------|---|
|                                                                                                    | ← → C  hccsaweb.hccs.edu:808 | 80/psc/csprd_17/EMPLOYEE/SA/c/SCC_TASKS_FL.SCC_ | TASK_MD_TGT_FLGBL?Action=U&MD=Y&GMenu=SCC_TASKS_FL&GComp=SCC_TASKS_SP_FL&GPage=SCC_ST                                                                                                    | ART_PAGE_FL&scname=CS_TASKS | \$     | 0 H      | : |
|                                                                                                    | Apps                         |                                                 |                                                                                                    |                             |        |          | • |
|                                                                                                    | Student Homepage             |                                                 | HCC Checklists                                                                                                    |                             |        | <b>n</b> | : |
|                                                                                                    | F1 Student Checklist 6       | To Do List                                      |                                                                                                    |                             |        |          |   |
|                                                                                                    | HCC Policy Checklist         |                                                 |                                                                                                    |                             | 6 rows |          |   |
|                                                                                                    | On-Boarding Checklist        |                                                 | Task Details ×                                                                                                    | Status                      |        |          |   |
|                                                                                                    |                              |                                                 | Affidavit of Support                                                                                                    | Status                      |        |          |   |
|                                                                                                    |                              | I-20 Fee                                        | If your sponsor is residing in the US, an Affidavit of Support (I-134) is required. The Affidavit of<br>support can be downloaded from HCC website or directly from www. uscis.gov >Forms> I-134.  | Initiated                   | >      |          |   |
|                                                                                                    |                              | I-20 Application                                | be found on Step. 3 on the Application. Prepare Required Documents' Financial Requirements.<br>Pleas upload document as .PDF file. If more than one sponsor , provide Affidavit from each sponsor. | Initiated                   | >      |          |   |
|                                                                                                    |                              | Affidavit of Support                            | it set-sponsoring, no Attidavit is required.                                                                                                    | Initiated                   | >      |          |   |
|                                                                                                    |                              | Bank Statement                                  | Upioad                                                                                                    | Initiated                   | >      |          |   |
|                                                                                                    |                              | Copy of Passport                                |                                                                                                    | Initiated                   | >      |          |   |
|                                                                                                    |                              | I-20 In Process                                 |                                                                                                    | Initiated                   | >      |          |   |
|                                                                                                    |                              |                                                 |                                                                                                    |                             |        |          |   |
|                                                                                                    |                              |                                                 |                                                                                                    |                             |        |          |   |
| Haga click en el documento que<br>esea empezar a cargar/ subir y luego<br>haga click en<br><b>Upload</b> |                              |                                                 |                                                                                                    |                             |        |          |   |

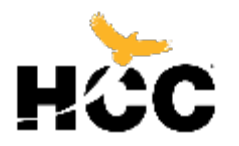

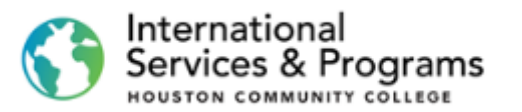

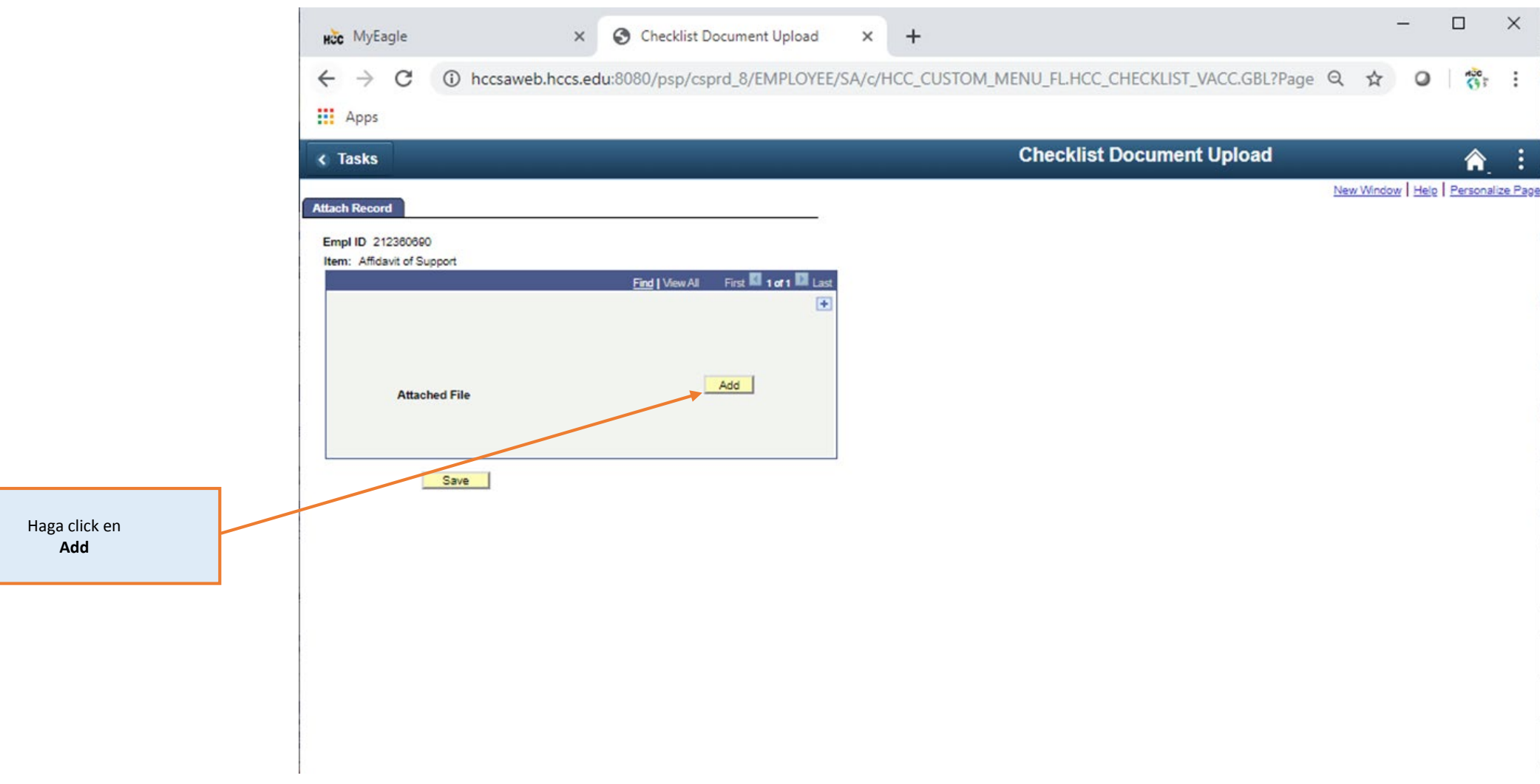

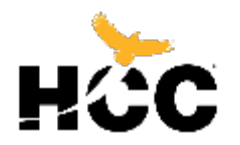

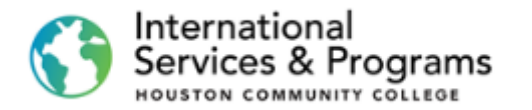

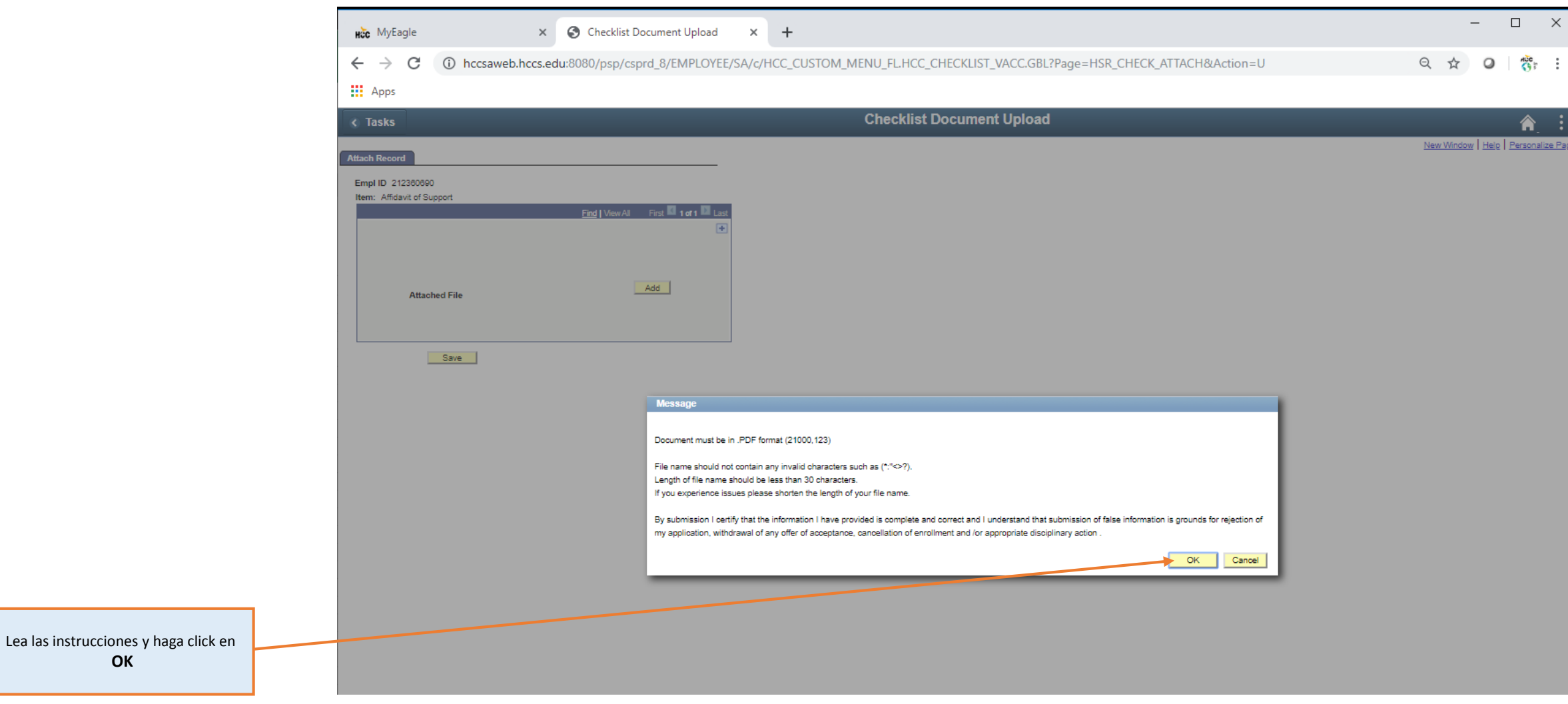

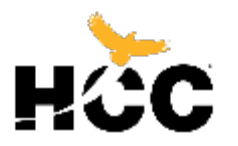

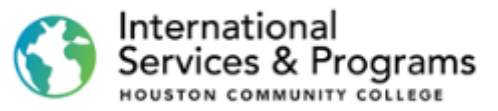

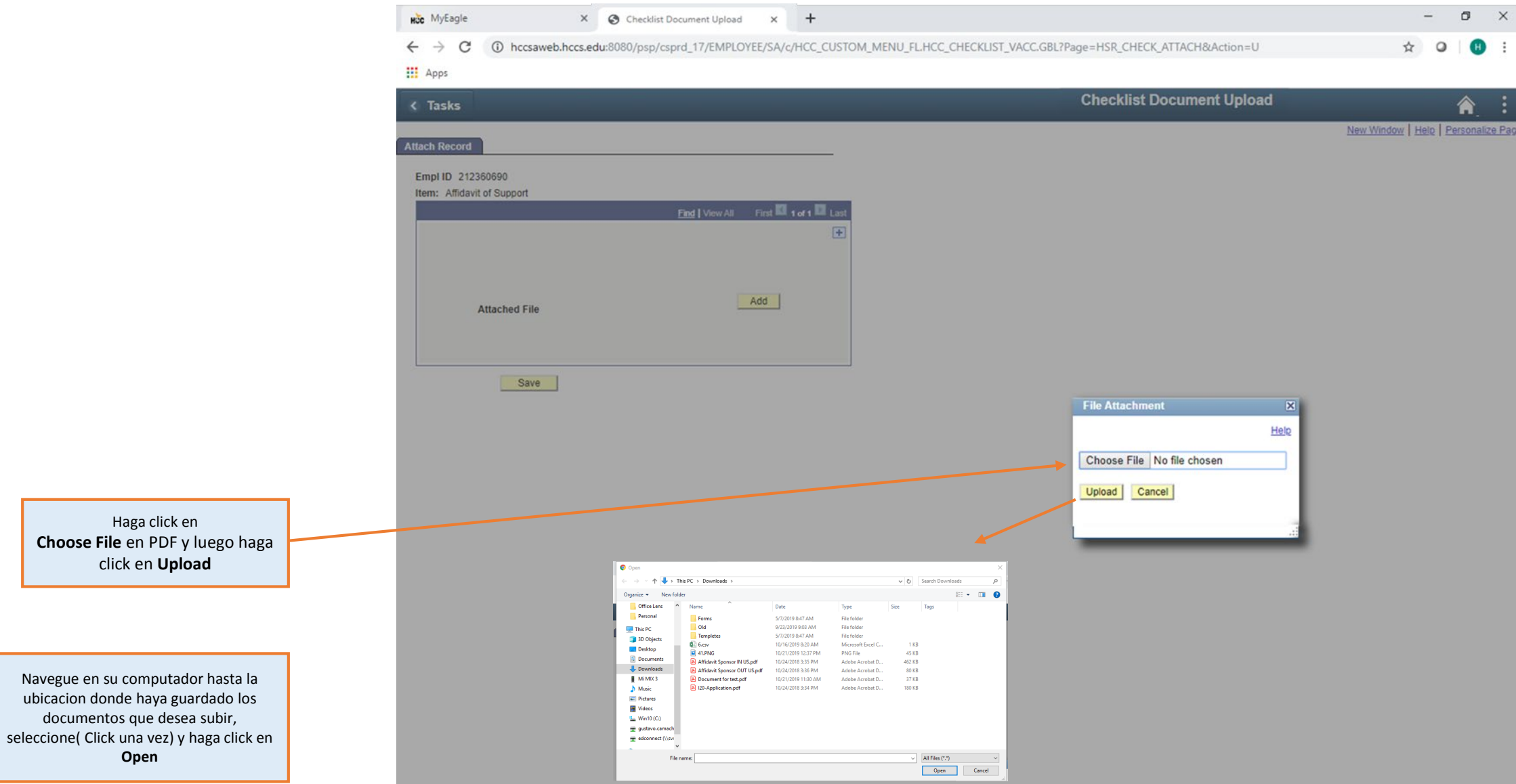

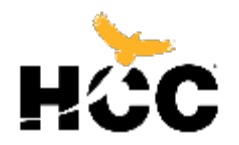

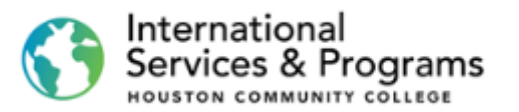

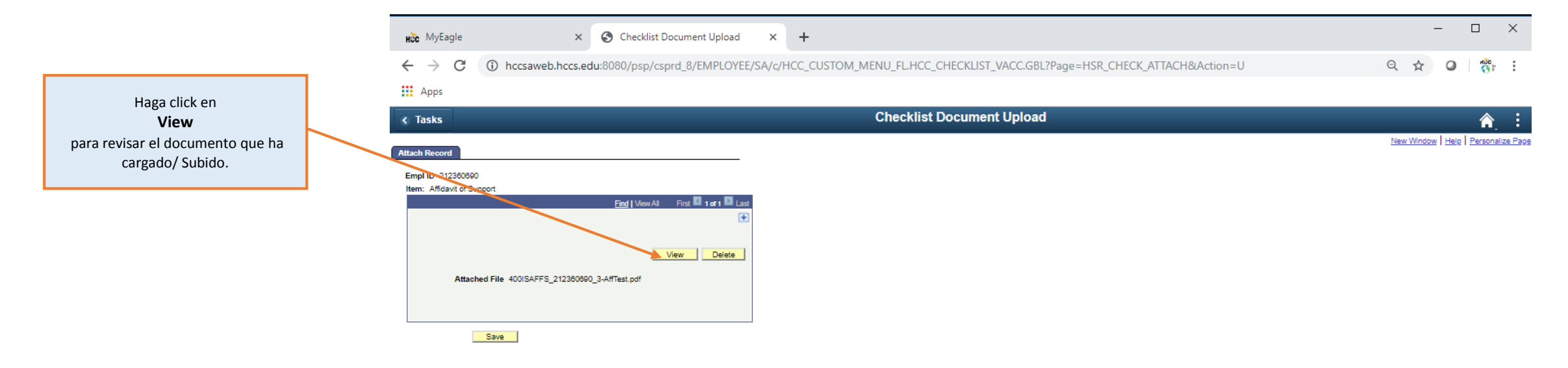

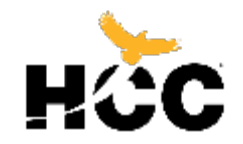

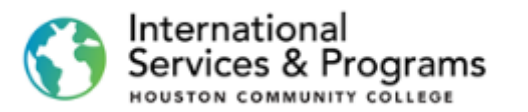

|                                       |   | HCC MyEagle                                     | ×   🕙 Cł                | necklist Document Upload X                                                                  | 400ISAFFS_212       | 2360690_3-AffTest   × -    | +                                        |                |                    | -        |
|---------------------------------------|---|-------------------------------------------------|-------------------------|---------------------------------------------------------------------------------------------|---------------------|----------------------------|------------------------------------------|----------------|--------------------|----------|
|                                       |   | $\  \   \leftarrow \  \   \rightarrow \  \   G$ | hccsaweb.hccs.edu:8080/ | /psc/csprd_8/view/rAzLY5JG5Pq1                                                              | 1Gw.aJ2DpcEKFbE     | kHkNvfY.v6MVrNn0WLz        | zozVWIdDhWA_sOnXP.muogtYxfKma6Kv         | CITmjOzsxpMgyW | /qkKGaze5Uz904QI2t | ☆ 0      |
|                                       | _ | Apps                                            |                         |                                                                                             |                     |                            |                                          |                |                    |          |
| Después de ver su documento, haga     |   | 400ISAFFS_2                                     | 212360690_3-AffTest.pdf |                                                                                             |                     | 1/1                        |                                          |                | ¢                  | <u>*</u> |
| click en la <b>Checklist Document</b> |   |                                                 |                         |                                                                                             |                     |                            |                                          |                |                    |          |
| ventana anterior.                     |   |                                                 |                         |                                                                                             |                     |                            |                                          |                |                    |          |
|                                       |   |                                                 |                         |                                                                                             |                     |                            | HCC ID:                                  |                |                    |          |
|                                       |   |                                                 |                         | HCC                                                                                         |                     | Affidavit of Fina          | incial Support                           |                |                    |          |
|                                       |   |                                                 |                         | HOUSTON COMMUNITY COLLEGE<br>The Office of International Student<br>Services & Study Abroad | (For Nor            | -US Citizen/ Non-          | -US Resident Sponsor)                    |                |                    |          |
|                                       |   |                                                 |                         | This is to certify that I will                                                              | assume financi      | ial responsibility for the | e student's duration of study at Hou     | uston          |                    |          |
|                                       |   |                                                 |                         | Community College (an                                                                       | nd dependents,      | , if applicable).          |                                          |                |                    |          |
|                                       |   |                                                 |                         | Full Financial Responsibility                                                               | * [] Tuition and    | Fee Expenses* [] Livir     | ng Expenses* [] Dependent Expense        | s** []         |                    |          |
|                                       |   |                                                 |                         | <b>NOTE:</b> *You must include a                                                            | additional suppo    | rting financial documer    | nts showing assets in the amount of \$22 | 2,980 USD      |                    |          |
|                                       |   |                                                 |                         | per dependent. These figu                                                                   | ires are subject to | o change without notific   | cation.                                  | 4,400 002      |                    |          |
|                                       |   |                                                 |                         | STUDENT INFORMATION:                                                                        |                     |                            |                                          |                |                    |          |
|                                       |   |                                                 |                         |                                                                                             |                     |                            |                                          |                |                    |          |
|                                       |   |                                                 |                         | Family (Last) Name                                                                          |                     | First Name                 | Date of Birth                            |                |                    |          |
|                                       |   |                                                 |                         | DEPENDENT INFORMATIO                                                                        | ON: (Copy of        | proof of relationship mu   | ust be submitted in English. Additional  |                |                    |          |
|                                       |   |                                                 |                         | dependents can be adde                                                                      | d on a separate     | sheet of paper.)           |                                          |                |                    |          |
|                                       |   |                                                 |                         | Family (Last) Name                                                                          |                     | First Name                 | Date of Birth                            |                |                    |          |
|                                       |   |                                                 |                         |                                                                                             |                     |                            |                                          |                |                    |          |
|                                       | I |                                                 |                         | Country of Birth                                                                            |                     | Country of Citizenship     | p Relationship                           |                |                    |          |
|                                       |   |                                                 |                         |                                                                                             |                     |                            |                                          |                |                    |          |

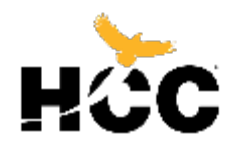

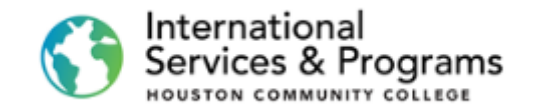

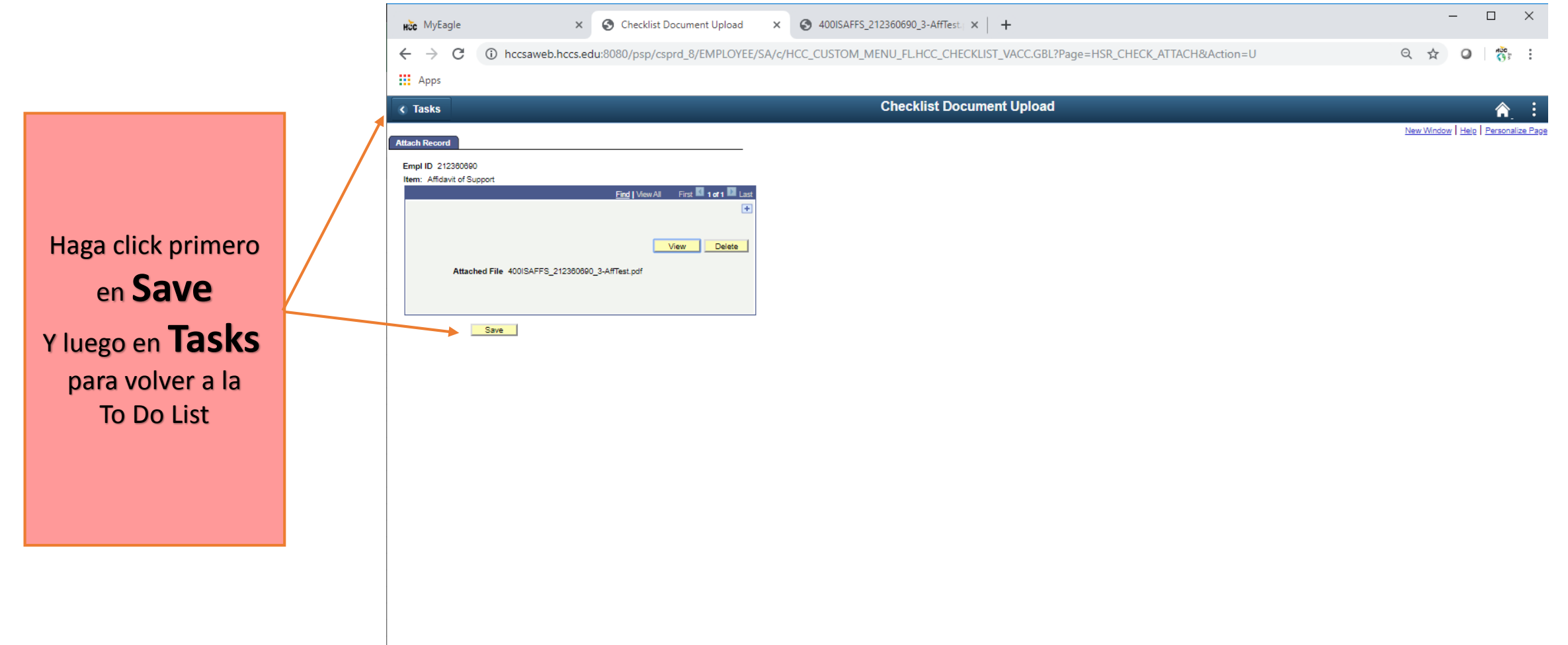

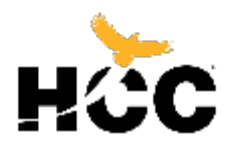

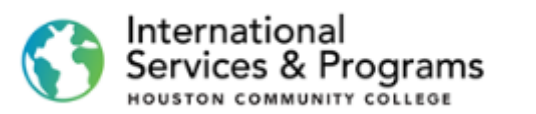

| HC MyEagle                                                  | 🗙 🧮 Todo's list                | × +             |                                                                                       |       | _  |   |        | × |
|-------------------------------------------------------------|--------------------------------|-----------------|---------------------------------------------------------------------------------------|-------|----|---|--------|---|
| ← → C ▲ hccsaweb.hccs Apps                                  | s.edu:8080/psc/csprd_8/EMPLOY6 | EE/SA/c/SCC_TAS | SKS_FL.SCC_TASK_MD_TGT_FL.GBL?Action=U&MD=Y&GMenu=SCC_TASKS_FL&GComp=SCC_TASKS_SP_FL& | Q ·   | \$ | 0 | HOO IS | : |
| Student Homepage                                            |                                |                 | HCC Checklists                                                                        |       |    |   | â      | : |
| F1 Student Checklist     5       HCC Policy Checklist     4 | To Do List                     |                 |                                                                                       | 5 row | 15 |   |        |   |
| Chr-Boarding Checklist                                      | Task                           |                 | Status                                                                                |       |    |   |        |   |
| V Holds 2                                                   | I-20 Fee                       |                 | Initiated                                                                             | >     |    |   |        |   |
|                                                             | I-20 Application               |                 | Initiated                                                                             | >     |    |   |        |   |
|                                                             | Bank Statement                 |                 | Initiated                                                                             | >     |    |   |        |   |
|                                                             | Copy of Passport               |                 | Initiated                                                                             | >     |    |   |        |   |
|                                                             | I-20 In Process                |                 | Initiated                                                                             | >     |    |   |        |   |
|                                                             |                                |                 |                                                                                       |       |    |   |        |   |

Cuando cargue/suba un documento, desaparecerá de la Lista (**Student Checklist**) y el número total disminuirá.

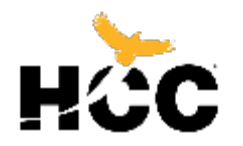

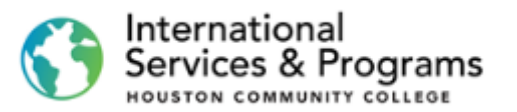

| Ahora puede <b>repetir</b> el mismo |
|-------------------------------------|
| proceso con cada documento en su    |
| To-Do list. Cuando termine de       |
| cargar/subir todos los documentos,  |
| esta lista                          |
| solo debe mostrar I-20 In           |

Process

y la **F1 Student Checklist** (Lista de documentos del estudiante) mostrará el número 1.

| Hốc MyEagle                                            | × Todo's list ×                       | +                                                                                          |        | - |        | × |
|--------------------------------------------------------|---------------------------------------|--------------------------------------------------------------------------------------------|--------|---|--------|---|
| $\leftrightarrow$ $\rightarrow$ C $\cong$ hccsaweb.hcc | s.edu:8080/psc/csprd_8/EMPLOYEE/SA/c/ | CC_TASKS_FL.SCC_TASK_MD_TGT_FL.GBL?Action=U&MD=Y&GMenu=SCC_TASKS_FL&GComp=SCC_TASKS_SP_FL& | Q 🕁    | 0 | HOO IT | : |
| Apps                                                   |                                       |                                                                                            |        |   |        |   |
| < Student Homepage                                     |                                       | HCC Checklists                                                                             |        |   | â      | : |
| F1 Student Checklist 5                                 | To Do List                            |                                                                                            |        |   |        |   |
| HCC Policy Checklist                                   |                                       |                                                                                            | 5 rows |   |        |   |
| On-Boarding Checklist                                  |                                       |                                                                                            |        |   |        |   |
| N Holds                                                | Task                                  | Status                                                                                     |        |   |        |   |
|                                                        | I-20 Fee                              | Initiated                                                                                  | >      |   |        |   |
|                                                        | I-20 Application                      | Initiated                                                                                  | >      |   |        |   |
|                                                        | Bank Statement                        | Initiated                                                                                  | >      |   |        |   |
|                                                        | Copy of Passport                      | Initiated                                                                                  | >      |   |        |   |
|                                                        | I-20 In Process                       | Initiated                                                                                  | >      |   |        |   |
|                                                        |                                       |                                                                                            |        |   |        |   |

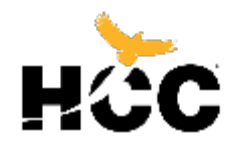

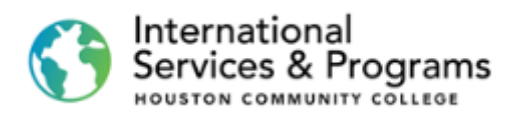

| 🔇 Student Homepage    |   |            | HCC Checklists |          |
|-----------------------|---|------------|----------------|----------|
| F1 Student Checklist  | 3 | To Do List |                |          |
| HCC Policy Checklist  | 4 |            |                |          |
| On-Boarding Checklist | • | 11         |                |          |
| N Holds               |   | Task       | S              | itatus   |
| <b>Noids</b>          |   | I-20 Fee   |                | nitiated |

Para pagar el I-20 Fee, regrese a Student Homepage.

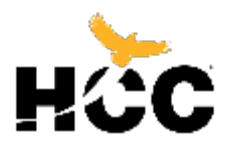

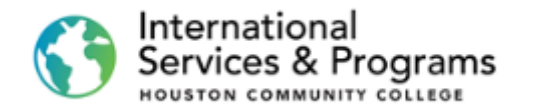

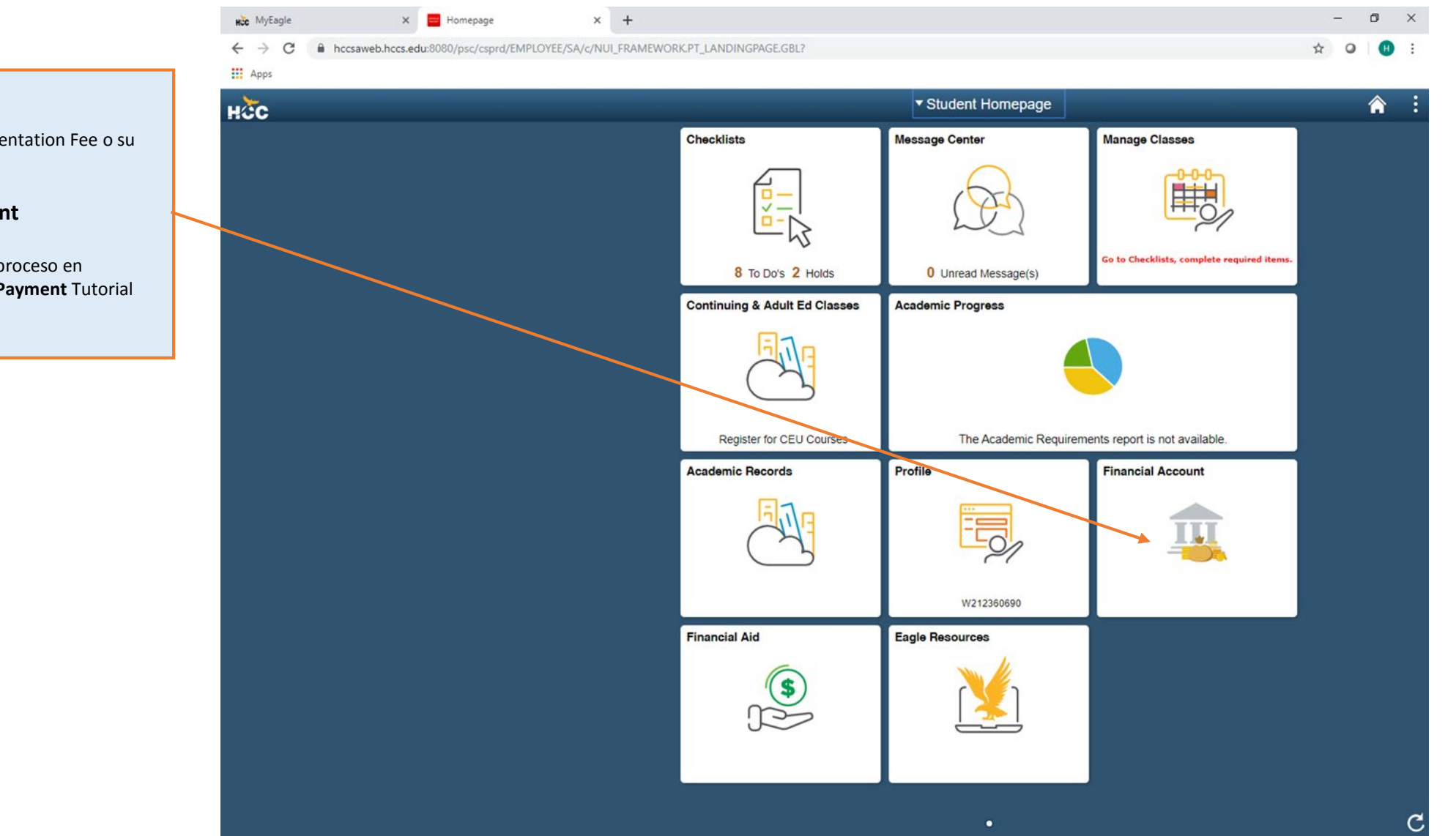

Para pagar su Application Fee, Orientation Fee o su matrícula, Haga click en **Financial Account** 

Si necesita ayuda con este proceso en FLYWIRE International Students Payment Tutorial

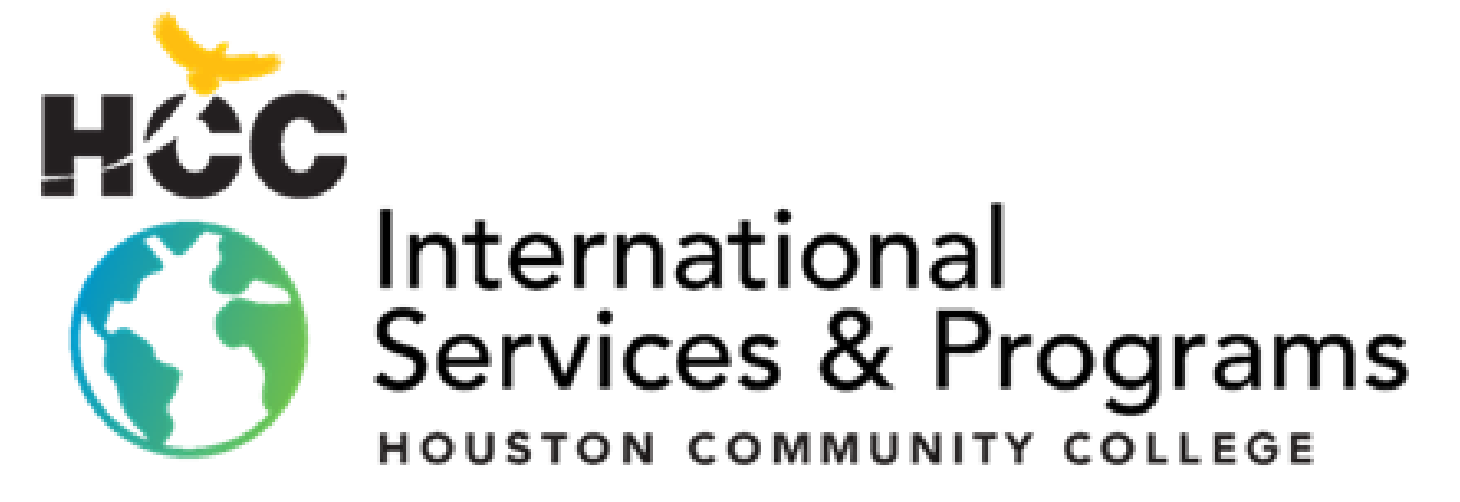

3200 Main St, Houston, TX P: 713.718.8521 |F: 713.718.2112 https://www.hccs.edu/international